# Online aangifte van een ziekenhuisopname

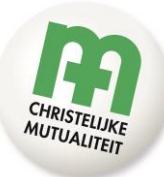

Deze infofiche begeleidt je bij de online aangifte van een ziekenhuisopname. Via de online aangifte kan je een terugbetaling vanuit CM-Hospitaalplan, CM-Hospitaalplan Plus of het CM-voordeel 'Ziekenhuisopname' aanvragen.

Waarom online? Het gaat snel, vlot en je hebt geen scanner of fototoestel nodig om je factuur op te laden. Ga naar <u>www.cm.be/hospitalisatie-aangeven</u> en meld je aan bij 'Mijn CM'. Vervolgens doorloop je de verschillende schermen.

#### Persoonlijk

Je komt eerst terecht op de pagina met je persoonlijke gegevens. Vink aan voor wie je een aangifte doet en vul in wanneer de ziekenhuisopname begon. Klik, na het invullen op 'Volgende'.

CM-verzekeringen mag je persoonsgegevens enkel verwerken als je daar vooraf toestemming voor gaf. Deed je dat nog niet, dan zullen we daar nu om vragen. Gaf je in het verleden al eens je toestemming, dan krijg je meteen het volgende scherm te zien.

#### Reden

Vul alle gevraagde gegevens in en klik op 'Volgende'.

Tip: ben je aangesloten bij CM-Hospitaalplan of CM-Hospitaalplan Plus? Omschrijf dan zo concreet en duidelijk mogelijk de reden van de ziekenhuisopname. Zo kan CM-verzekeringen ook beter de terugbetaling in de kosten van de voor- en nazorg berekenen.

### Factuur

Op dit scherm vragen we meer informatie over jouw ziekenhuisfactuur. Het factuurnummer vind je terug op de pagina 'Samenvatting van de kosten' van je ziekenhuisfactuur.

Is je factuur gekend bij CM, dan krijg je volgende melding: 'Uw ziekenhuisfactuur is gevonden. De gegevens werden succesvol opgeslagen.' Enkel als je ziekenhuisfactuur niet gekend is bij CM, moet je een bestand of foto van de volledige factuur toevoegen.

Werd je verschillende keren opgenomen voor dezelfde aandoening? Dan kan je alle ziekenhuisfacturen aan deze aangifte toevoegen door te klikken op de knop 'Voeg hier per nieuwe facturatie- of opnameperiode een extra factuur toe.' Was er een opname voor een andere aandoening, dan doorloop je de online aangifte per aandoening opnieuw.

Klik je vanuit het scherm 'Factuur' op 'Volgende', dan verstuur je de aangifte naar CM.

'Aan deze publicatie kunnen geen rechten worden ontleend. Zij is louter indicatief bedoeld'. Uitgifte: April 2025 – NL – Online aangifte van een ziekenhuisopname

## Klaar

Als de aangifte gelukt is, zie je in het scherm 'Klaar' naar welk e-mailadres de bevestiging van de aangifte verzonden werd. Is de aangifte niet gelukt, dan krijg je een foutmelding en volg je de instructies.

'Aan deze publicatie kunnen geen rechten worden ontleend. Zij is louter indicatief bedoeld'. Uitgifte: April 2025 – NL – Online aangifte van een ziekenhuisopname